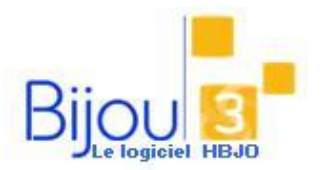

## Consultation des Ventes du

Jour

Cette fiche va vous permettre de consulter et analyser les ventes réalisées dans votre magasin pour une journée donnée.

## Comment ?

**Pourquoi**?

Pour consulter les ventes d'un jour donné vous devez ouvrir le menu Ventes / Interrogation des ventes.

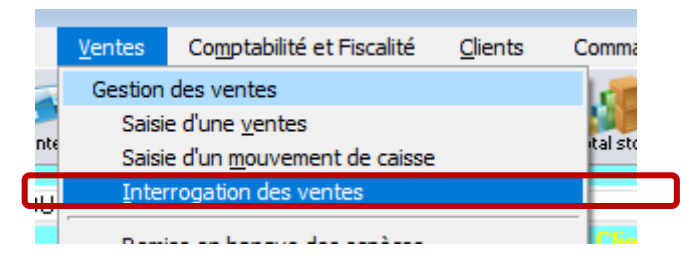

Vous pouvez également cliquer sur les boutons « Ventes du jour » dans l'écran de saisie des ventes

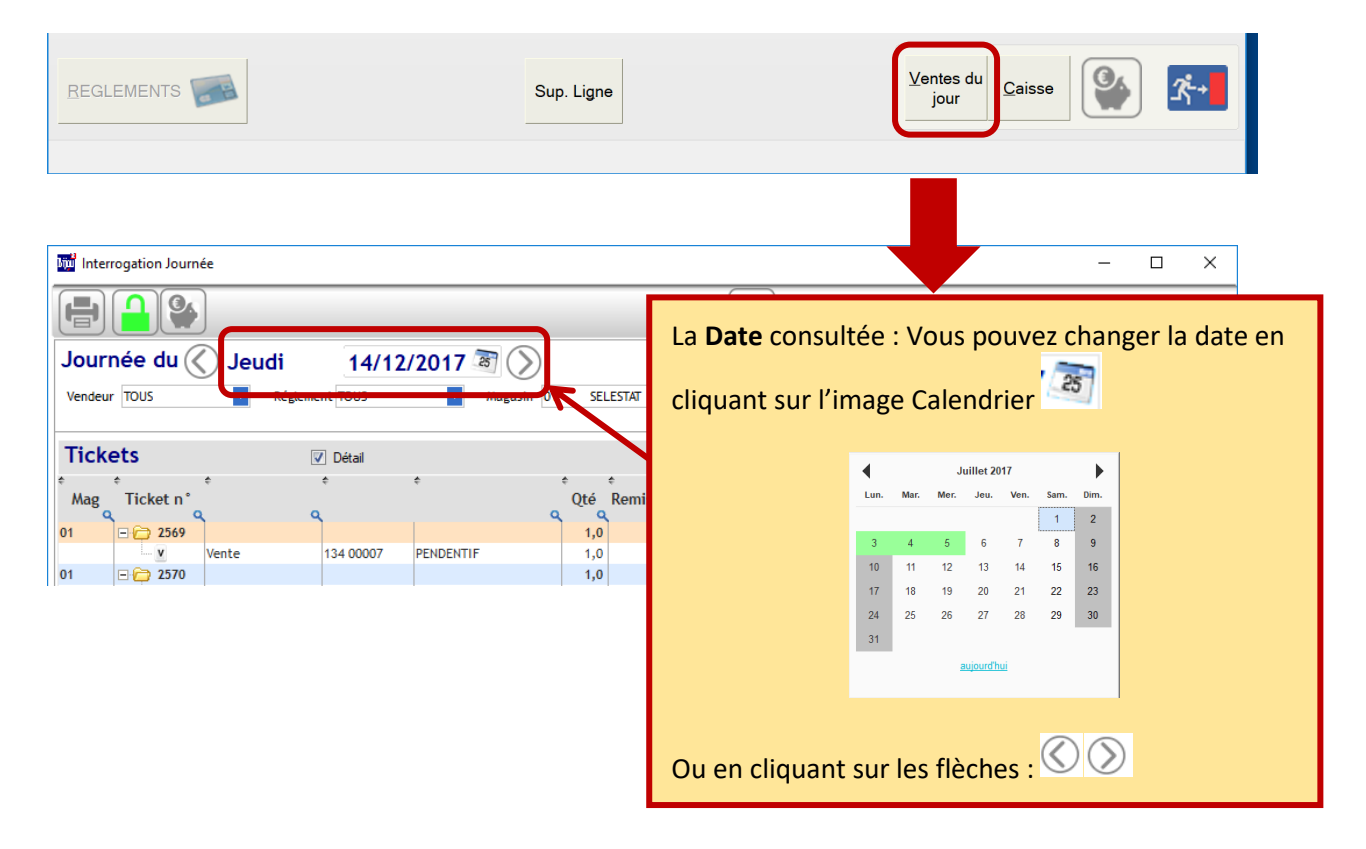

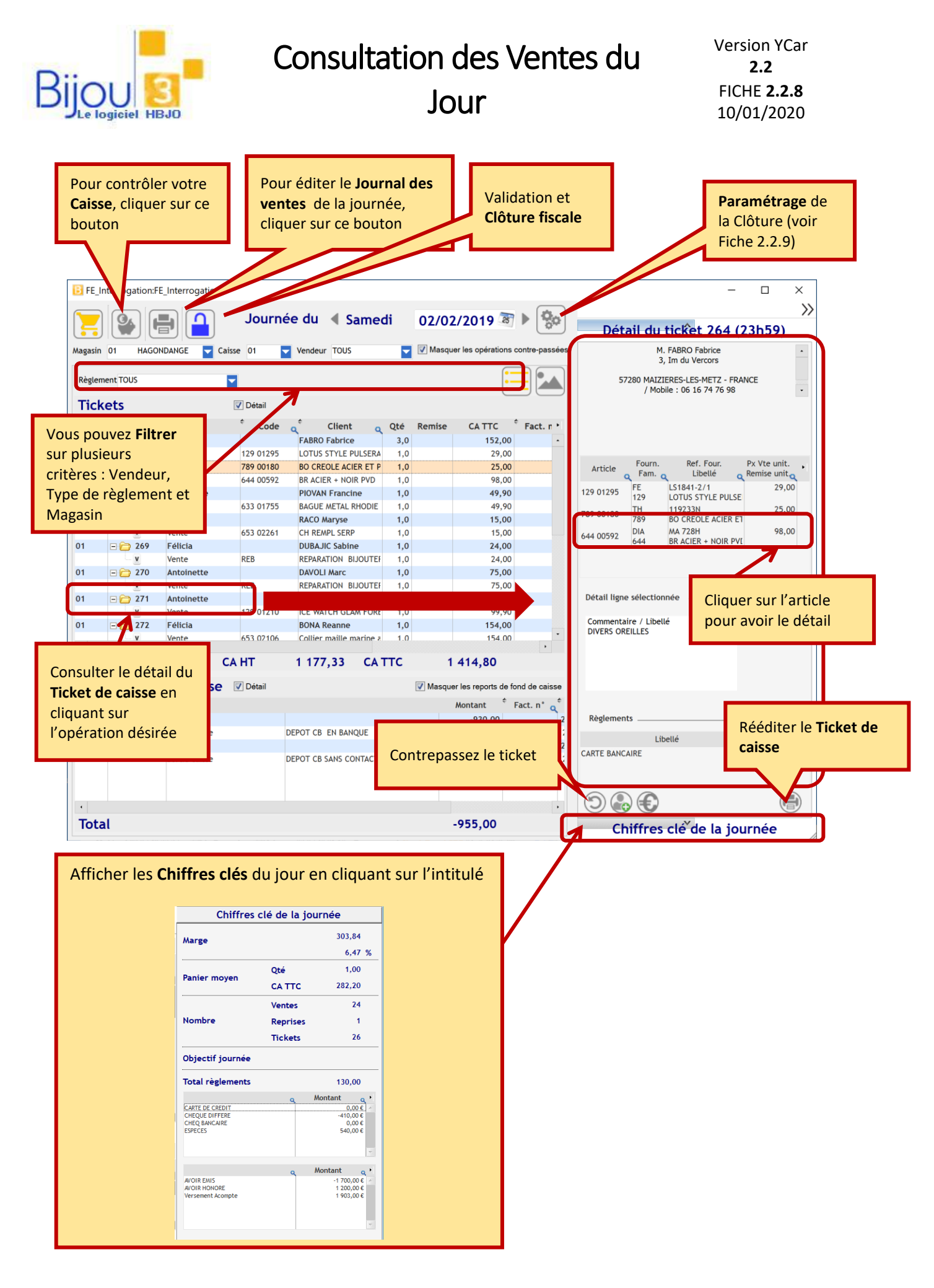